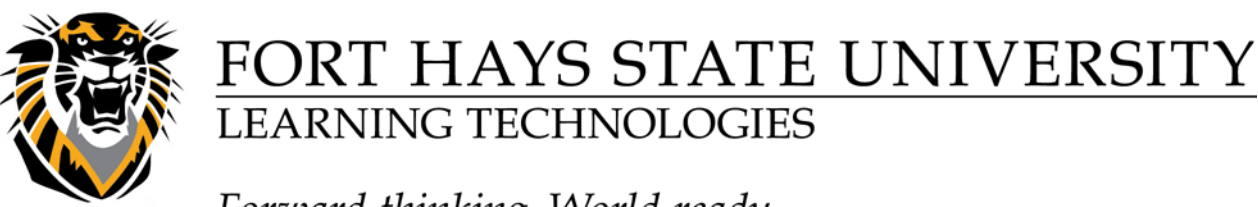

*Forward thinking. World ready.* Viewing Attempts in Grade Center

1. Go to the Grade Center and click the button in the cell where the student's grade is.

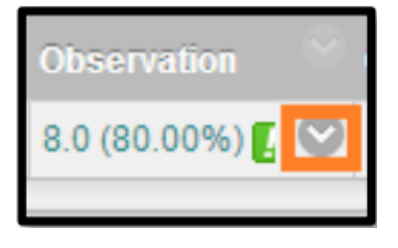

2. Click View Grade Details

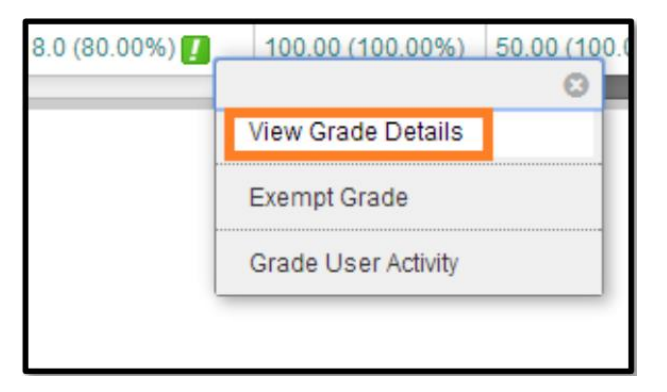

3. You can choose to Open, Clear or Edit Grade on this attempt.

| Dete         | Date                    |       |                             |                                      |                                            |
|--------------|-------------------------|-------|-----------------------------|--------------------------------------|--------------------------------------------|
| Created      | Submitted (or<br>Saved) | Value | Feedback to User            | Allow for<br>additional<br>attempts. | Actions                                    |
| Apr 30, 2014 | Apr 30, 2014            |       | Be sure to include your own |                                      |                                            |
| 1:55:49 PM   | (Needs                  | 1     | research.                   |                                      | Grade User Activity Clear Grade Edit Grade |
|              | Grading)                |       |                             |                                      |                                            |